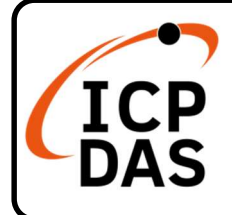

# **Packing List**

In addition to this guide, the package includes the following items:

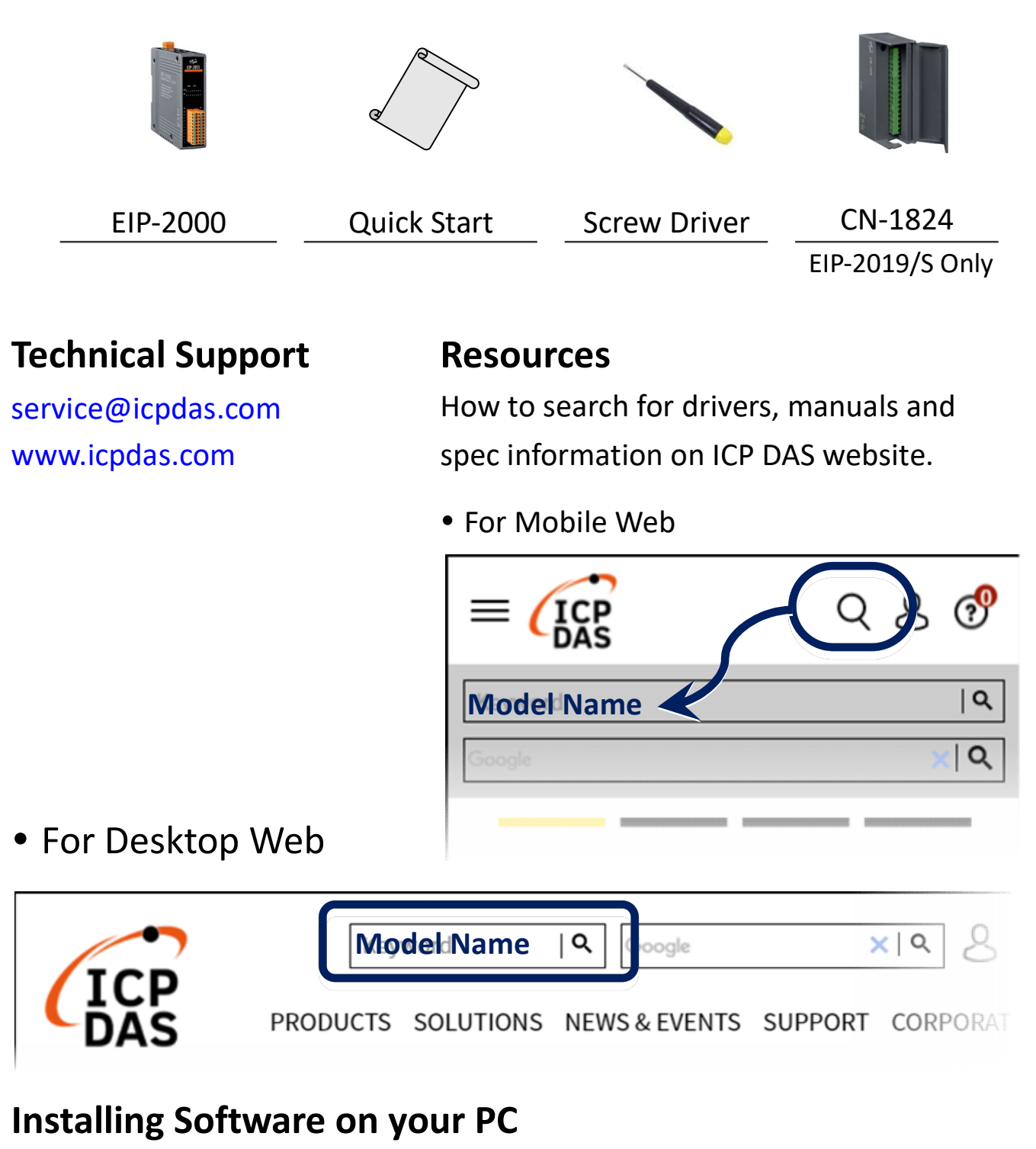

### Install EIP-2000 Utility:

http://www.icpdas.com/en/download/show.php?num=3080

# **Connecting the Power and PC**

- 1. Make sure your PC has workable network settings.
- 2. Disable or well configure your Windows firewall and anti-virus firewall first, else the "Network Scan" may not work. (Please contact with your system Administrator)
- 3. Check Init/Run DIP switch if it is on Run position.

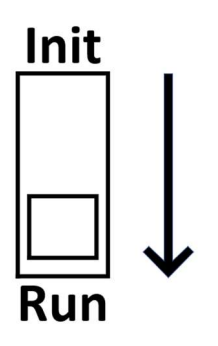

4. Connect both the EIP-2000 and your computer to the same sub network or the same Ethernet switch, and power the EIP-2000 on.

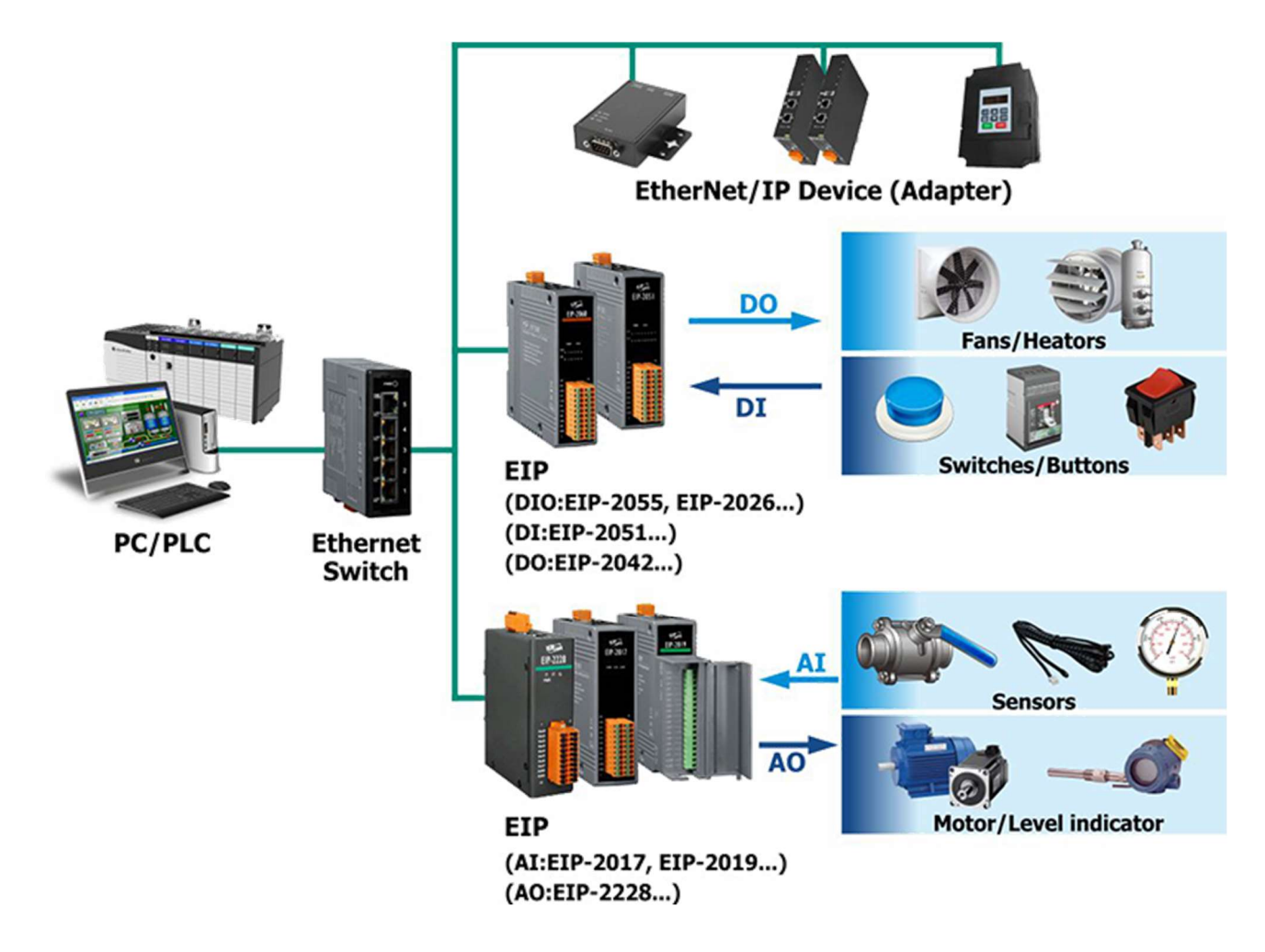

5. Please download the datasheet from the ICPDAS website for more pin-assignment and wire-connection details. The LED indicator table is shown in the following table.

| LED Indicator |                  |                                                                             |  |
|---------------|------------------|-----------------------------------------------------------------------------|--|
| LED           | LED Status       | Description                                                                 |  |
|               | Always On        | Module is in Run mode.                                                      |  |
| Power LED     | Flashing         | Module is in Init mode.                                                     |  |
| Status LED    | Always On        | EtherNet/IP connection is failed.                                           |  |
|               | Blink per second | EtherNet/IP connection is successful.                                       |  |
|               | Blink per 300 ms | EtherNet/IP disconnected during communication but still in Safe-Delay time. |  |
|               | Blink per 100 ms | Module is about to reboot.                                                  |  |
| I/O status    | On               | The DI/DO is activated.                                                     |  |
| LED           | Off              | The DI/DO is inactivated.                                                   |  |

## **EIP-2000 Utility**

- 1. Double click the EIP-2000 Utility shortcut on the desktop.
- 2. The factory default IP address of the EIP-2000 modules.

| Network Settings |                    |  |  |  |
|------------------|--------------------|--|--|--|
| Item             | Settings (default) |  |  |  |
| IP               | 192.168.255.1      |  |  |  |
| Gateway          | 192.168.0.1        |  |  |  |
| Mask             | 255.255.0.0        |  |  |  |

 Click the "Network Scan" button to search your EIP-2000 modules. Or check "IP Address" to enter the IP address of the module, and then click the "Configure" button.

| 1 EIP-2000 Module       |           |           | 192.168.255.1 | I/O Typ | be           |     |     |     |   |
|-------------------------|-----------|-----------|---------------|---------|--------------|-----|-----|-----|---|
|                         | Module    | Name      | Version       | IP      | Descripit    | ion |     |     |   |
| Netv                    | vork Scan | Configure | :             |         | IP Address : | 192 | 168 | 255 | 1 |
| File                    | Device    | About     |               |         |              |     |     |     |   |
| EIP-2000 Utility v3.3.0 |           |           |               |         | -            |     |     | ×   |   |

P3

4. Users can edit the "Network Settings" for changing the modules's IP address. And click the "Update Network Settings" button to update the configuration and reboot the module.

| Network Settings        |                    |  |  |  |
|-------------------------|--------------------|--|--|--|
| MAC Address             | 00-0D-E0-90-00-04  |  |  |  |
| Address Type            | Static IP $~\sim~$ |  |  |  |
| Static IP Address       | 192 168 255 1      |  |  |  |
| Subnet Mask             | 255 255 0 0        |  |  |  |
| Default Gateway         | 192 168 0 1        |  |  |  |
| Update Network Settings |                    |  |  |  |

## How to connect with Allen-Bradley PLC?

1. Open RSLogix 5000 (AB PLC tool) and create a new project, and create a new module in the "Ethernet" item.

| 😑 😁 Motion Groups                    |  |  |  |  |  |
|--------------------------------------|--|--|--|--|--|
| Ungrouped Axes                       |  |  |  |  |  |
| - Call Add-On Instructions           |  |  |  |  |  |
| 😑 📇 Data Types                       |  |  |  |  |  |
| User-Defined                         |  |  |  |  |  |
| + Cre Strings                        |  |  |  |  |  |
| Add-On-Defined                       |  |  |  |  |  |
| 🛨 📴 Predefined                       |  |  |  |  |  |
| Module-Defined                       |  |  |  |  |  |
| - Trends                             |  |  |  |  |  |
| 😑 😁 I/O Configuration                |  |  |  |  |  |
| 🖃 🎹 Backplane, CompactLogix System   |  |  |  |  |  |
| 1769-L32E EIP-2000                   |  |  |  |  |  |
| 😑 🛷 1769-L32E Ethernet Port LocalENB |  |  |  |  |  |
|                                      |  |  |  |  |  |
| CompactBu: New Module                |  |  |  |  |  |
|                                      |  |  |  |  |  |

2. Set the parameters of the new module. The input assembly instain is 101, the output assembly instance is 102 and the configuration assembly instance is 100.

| ype:<br>'endor:<br>'arent:         | ETHERNET-MODULE Generic I<br>Allen-Bradley<br>LocalENB | Ethernet Module | E                            | IP-2000 mod | ule    |
|------------------------------------|--------------------------------------------------------|-----------------|------------------------------|-------------|--------|
| la <u>m</u> e:<br>)escription:     | EIP-2000                                               | Connection Para | Assembly<br>Instance:<br>101 | Size:       | 8-bit) |
| Comm <u>F</u> ormal<br>Address / H | Data - SINT<br>Host Name<br>ess: 192 - 168 - 255 - 1   | Configuration:  | 100                          |             | 8-bit) |
| C Host Na                          | ame:                                                   | Status Output.  | E                            |             | ule    |

Please find the IO size from the following tables, and the configuration size is always 0.

• EIP-2017 data size

| Data     | Byte  | Description                                                               |
|----------|-------|---------------------------------------------------------------------------|
| Assembly | count |                                                                           |
|          |       | $1^{st} \sim 16^{th}$ Byte: AI status (AIO ~ AI7) for DIFF. or S.E. mode. |
|          |       | $17^{th} \sim 32^{nd}$ Byte: AI status (AI8 ~ AI15) for S.E. mode only.   |
|          |       | $33^{rd} \sim 40^{th}$ Byte: AI Type Code (AI0 ~ AI7) for DIFF. or S.E.   |
|          |       | mode.                                                                     |
|          |       | $41^{st} \sim 48^{th}$ Byte: AI Type Code (AI0 $\sim$ AI7) for S.E. mode  |
| Input    | 53    | only.                                                                     |
| Assembly |       | 49 <sup>th</sup> Byte: AI filters status.                                 |
|          |       | 50 <sup>th</sup> Byte: Channel mode status.                               |
|          |       | 51 <sup>st</sup> Byte: AI representation.                                 |
|          |       | 52 <sup>nd</sup> Byte: Channel selection (AI0 ~ AI7).                     |
|          |       | 53 <sup>rd</sup> Byte: Channel selection (AI8 ~ AI15).                    |
| Output   | 22    | 1 <sup>st</sup> Byte: Set value to the module.                            |
| Assembly | 22    | $2^{nd} \sim 17^{th}$ Byte: Set type code to AI0 ~ AI15.                  |

| 18 <sup>th</sup> Byte: Filter selections of AI              |
|-------------------------------------------------------------|
| 19 <sup>th</sup> Byte: Channel mode selection DIFF. or S.E. |
| 20 <sup>th</sup> Byte: AI representations                   |
| 21 <sup>st</sup> Byte: AI channel selection (AIO ~ AI7)     |
| 22 <sup>nd</sup> Byte: AI channel selection (AI8 ~ AI15)    |

#### • EIP-2019 data size

| Data     | Byte  | Description                                                        |
|----------|-------|--------------------------------------------------------------------|
| Assembly | count |                                                                    |
|          |       | 1 <sup>st</sup> ~ 16 <sup>th</sup> Byte: AI status(AI0 ~ AI7).     |
|          |       | 17 <sup>th</sup> ~ 18 <sup>th</sup> Byte: The broken wire status.  |
|          |       | 19 <sup>th</sup> ~ 20 <sup>th</sup> Byte: CJC status.              |
|          |       | 21 <sup>st</sup> ~ 28 <sup>th</sup> Byte: AI type code(AI0 ~ AI7). |
| Input    | 11    | 29 <sup>th</sup> Byte: Al filter status.                           |
| Assembly | 41    | 30 <sup>th</sup> Byte: AI representation.                          |
|          |       | 31 <sup>st</sup> Byte: Wire break detector.                        |
|          |       | 32 <sup>nd</sup> Byte: CJC switch.                                 |
|          |       | 33 <sup>rd</sup> Byte: CJC increment.                              |
|          |       | 34 <sup>th</sup> ~ 41 <sup>st</sup> Byte: CJC offset(AI0 ~ AI7).   |
|          |       | 1 <sup>st</sup> Byte: Set value to the module.                     |
|          |       | $2^{nd} \sim 9^{th}$ Byte: Set type code to Ch0 ~ Ch7.             |
|          |       | 10 <sup>th</sup> Byte: Filter selection of Al                      |
| Outrout  |       | 11 <sup>st</sup> Byte: Wire break detector                         |
| Output   | 23    | 12 <sup>nd</sup> Byte: AI representation                           |
| Assembly |       | 13 <sup>rd</sup> Byte: Select AI channel to be short               |
|          |       | 14 <sup>th</sup> Byte: CJC switch                                  |
|          |       | 15 <sup>th</sup> Byte: CJC increment                               |
|          |       | 16 <sup>th</sup> ~ 23 <sup>rd</sup> Byte: CJC Offset               |

#### • EIP-2042 data size

| Data Assembly   | Byte count | Description                                             |
|-----------------|------------|---------------------------------------------------------|
| Input Assembly  | 2          | $1^{st}$ Byte: DO status read back (DO0 ~ DO7).         |
|                 |            | 2 <sup>nd</sup> Byte: DO status read back (DO8 ~ DO15). |
| Output Assembly | 2          | 1 <sup>st</sup> Byte: DO status (DO0 ~ DO7).            |
|                 |            | 2 <sup>nd</sup> Byte: DO status (DO8 ~ DO15).           |

#### • EIP-2051 data size

| Data Assembly   | Byte count | Description                                                 |
|-----------------|------------|-------------------------------------------------------------|
|                 | 66         | 1 <sup>st</sup> Byte: DI status(DI0 ~ DI7).                 |
| Input Assembly  |            | 2 <sup>nd</sup> Byte: DI status(DI8 ~ DI15).                |
|                 |            | 3 <sup>rd</sup> ~ 65 <sup>th</sup> Byte: DI counters.       |
| Output Assembly | 2          | $1^{st}$ Byte: to set DI counters zero (DIO ~ DI7).         |
|                 |            | 2 <sup>nd</sup> Byte: to set DI counters zero (DI8 ~ DI15). |

#### • EIP-2055 data size

| Data Assembly   | Byte count | Description                                           |
|-----------------|------------|-------------------------------------------------------|
| Input Assembly  | 34         | 1 <sup>st</sup> Byte: DI status.                      |
|                 |            | 2 <sup>nd</sup> Byte: DO status read back             |
|                 |            | 3 <sup>rd</sup> ~ 34 <sup>th</sup> Byte: DI counters. |
| Output Assembly | 2          | 1 <sup>st</sup> Byte: DO status.                      |
|                 |            | 2 <sup>nd</sup> Byte: to set DI counters zero.        |

#### • EIP-2060 data size

| Data Assembly   | Byte count | Description                                           |
|-----------------|------------|-------------------------------------------------------|
| Input Assembly  | 26         | 1 <sup>st</sup> Byte: DI status.                      |
|                 |            | 2 <sup>nd</sup> Byte: DO status read back             |
|                 |            | 3 <sup>rd</sup> ~ 26 <sup>th</sup> Byte: DI counters. |
| Output Assembly | 2          | 1 <sup>st</sup> Byte: DO status.                      |
|                 |            | 2 <sup>nd</sup> Byte: to set DI counters zero.        |

### The Instance ID of the EIP-2000 module.

| Implicit Message Information of EIP-2000 |             |                     |  |  |
|------------------------------------------|-------------|---------------------|--|--|
| Instance                                 | Instance ID | Data length         |  |  |
| Input(T->O)                              | 65hex (101) | Depends on modules. |  |  |
| Output(O->T)                             | 66hex (102) | Depends on modules. |  |  |
| Configuration                            | 64hex (100) |                     |  |  |